- 1. Android 系スマートフォン
  - ① Android スマートフォンまたはタブレットで Chrome アプリ を開きます。
  - ② 右上のその他アイコン [履歴] をタップします。 アドレスバーが下部にある場合は、アドレスバーを上にスワイプして、 履歴 をタップします。
  - ③削除する項目を見つけます。
  - ④ 右側の削除 をタップします。
- 2. i-Phone
  - ① 「設定」→「アプリ」→「Safari」をタップする
  - ②「履歴と Web サイトデータを消去」
  - ③ 消去する期間を選択し「履歴を消去」をタップ